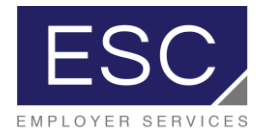

# ESC's Technology Platform, powered by PrismHR client quick-start guide for processing payroll

- 1. Log in to PrismHR
- 2. Login: Login credentials will be provided by ESC's IT Team

## To Process Payroll

3. Click on "my payrolls", then click "process payroll"

|                                                                                                    |                                                                                                    |                                                                                                    | _                                                                                                    |                                                                                                    |                                               |                                                                                                    |                                                                                                    |                                                                                                    |      |     |
|----------------------------------------------------------------------------------------------------|----------------------------------------------------------------------------------------------------|----------------------------------------------------------------------------------------------------|----------------------------------------------------------------------------------------------------|----------------------------------------------------------------------------------------------------|-----------------------------------------------|----------------------------------------------------------------------------------------------------|----------------------------------------------------------------------------------------------------|----------------------------------------------------------------------------------------------------|------|-----|
| ESC                                                                                                    | MY COMPANY                                                                                                    | MY EMPLOYEES                                                                                                    | (м                                                                                                    | Y PAYROLLS                                                                                                    | )                                             | * [                                                                                                 |                                                                                                    | ۹ 🖌                                                                                                    | V    | 1   |
| Company / Dashboard / Hon                                                                                                    | ne                                                                                                    |                                                                                                    | Co                                                                                                    | ompany: (999999) D                                                                                                | emo PEO                                       | Client                                                                                              |                                                                                                    |                                                                                                    | 9    | 2 🚍 |
| My Favorites                                                                                                    |                                                                                                    |                                                                                                    | My Supp                                                                                                    | oort Team                                                                                                    |                                               |                                                                                                    |                                                                                                    |                                                                                                    |      |     |
| Payroll Summary<br>Time Sheet Entry<br>Process Payroll<br>Client Allocation Report                                                                                                    |                                                                                                    |                                                                                                    |                                                                                                    | Payroll<br>Sue Grimm<br>sgrimm@myesc.com                                                                          |                                               |                                                                                                    | Human Resources<br>Eric Galdys<br>egaldys@myesc.com                                                                    |                                                                                                    |      |     |
| Payroll Register Report<br>New Hire                                                                                                    |                                                                                                    |                                                                                                    |                                                                                                    | Benefits<br>Julia Stephens<br>jstephens@myesc.com                                                                 |                                               |                                                                                                    | Sales<br>Rachael Brown<br>rmbrown@myesc.com                                                                            |                                                                                                    |      |     |
|                                                                                                    |                                                                                                    |                                                                                                    |                                                                                                    |                                                                                                    |                                               |                                                                                                    |                                                                                                    |                                                                                                    |      |     |
|                                                                                                    |                                                                                                    |                                                                                                    |                                                                                                    |                                                                                                    |                                               |                                                                                                    |                                                                                                    |                                                                                                    |      |     |
| Recent Payrolls                                                                                                    |                                                                                                    |                                                                                                    | My Employ                                                                                                    | 7005                                                                                                    |                                               |                                                                                                    |                                                                                                    |                                                                                                    |      |     |
| Payroll         Description           201835         07-20-16 \           201834         07-13-16 \           201832         201832 - 201832 - 0                                                                                                    | n<br>WEEKLY<br>WEEKLY<br>36-29-18 WEEKLY                                                                          | Pay Date<br>07/20/2018<br>07/13/2018<br>07/06/2018<br>06/29/2018                                                         | My Employe<br>Employee Na<br>Allen, Barry<br>Curry, Arthu<br>Gordon, Bart<br>Kelly, Krister                                                               | rees<br>ame<br><u>r</u><br>bara<br>1                                                                              | Ext<br>889<br>224<br>886                      | Work<br>716-691-4455<br>716-555-2323<br>716-691-4455                                                | Nobie<br>716-681-6699<br>716-555-4787<br>716-685-600                                                                   | Work Email<br>mcichon@myesc.com<br>strongswimmer@noemail.<br>darkwingz@secret.com<br>kkieliy@myesc.com                                                                        | .com |     |
| Payrolls         Payrolls           Payroll         Description           201834         07-20-18           201832         201632           201833         07-60-18           201832         201632           201833         07-60-18           201832         201830           201832         06-60-18           201825         06-01-18           201825         201824 | NEERLY<br>MEERLY<br>MEERLY<br>MEERLY<br>MEERLY<br>SA-15-18 MEERLY<br>MEERLY<br>MEERLY<br>MEERLY<br>S-25-18 WEERLY | Pay Date<br>07/20/2018<br>07/13/2018<br>07/05/2018<br>06/22/2018<br>06/12/2018<br>06/15/2018<br>06/08/2018<br>06/08/2018 | My Employe<br>Employee N:<br>Allen, Barry<br>Curry, Arthu<br>Gordon, Bart<br>Kelly, Krister<br>Kyle, Selene<br>Murdock, Ma<br>Onhro, Test<br>Osterman, Ir | Yees<br>ame<br><u>r</u><br>2823<br>1<br>1<br>21<br>21<br>21<br>21<br>21<br>21<br>21<br>21<br>21<br>21<br>21<br>21 | Ext<br>889<br>224<br>886<br>444<br>354<br>554 | Work<br>716-691-4455<br>716-55-2223<br>716-691-4455<br>716-552-2857<br>716-555-2233<br>716-454-5454 | Mobile<br>716-681-6699<br>716-655-4787<br>716-685-6010<br>716-123-1234<br>888-555-2141<br>716-524-5145<br>716-555-3344 | Work Email<br>mcichon@myesc.com<br>strongswimmer@moemail<br>derkwing2secret.com<br>kkelly@myesc.com<br>phoneemail@noemail.com<br>fakeemail@noemail.com<br>bioblue@noemail.com | .com |     |

4. The current pay period will auto-populate. Click on the clock icon to access the timesheet

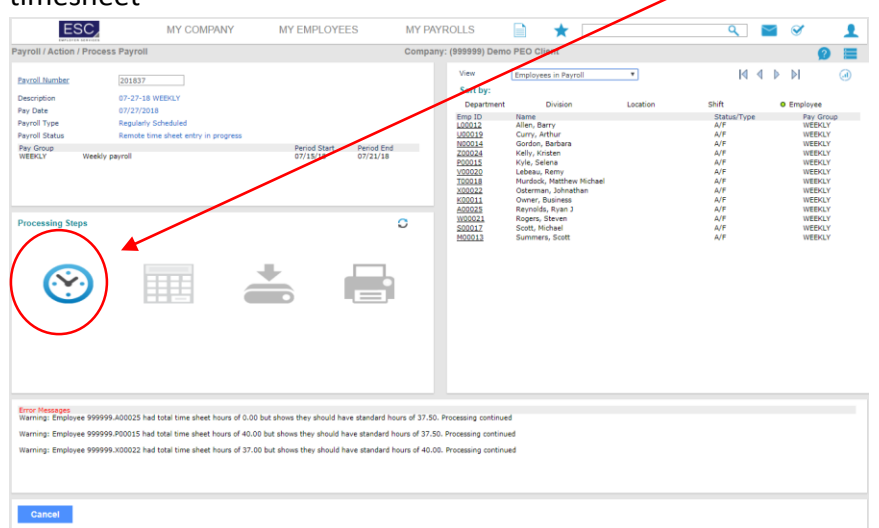

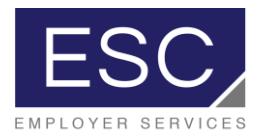

|          |                          |            | Payro   | II / Action    | n / Time She | et Entry  |          |         | Compa        | ny: (9999       | 99) Demo        | PEO Clier         | nt                         | Ø                | 2                      |           |       |       |   |
|----------|--------------------------|------------|---------|----------------|--------------|-----------|----------|---------|--------------|-----------------|-----------------|-------------------|----------------------------|------------------|------------------------|-----------|-------|-------|---|
|          |                          |            | Payr    | 2018           | 837          | Weekly Pa | yroll    | Start   | : 07/15/2018 | End: 07/3       | 21/2018         | Pay Date: (       | 07/27/2018 💿               | 1 0 0            | <b>Q</b> 7             |           |       |       |   |
| mployee  | Name                     | Pay rate   | Salary  | FLSA<br>Exempt | REGULAR      | OVERTIME  | VAC REG. | HOLIDAY | BONUS        | Detail<br>Hours | Detail<br>Units | Detail<br>Dollars | Total Total<br>Hours Units | Total<br>Dollars | Gross Pay              | O/E O/D   | L/R I | рто 🔊 | 1 |
| 00012    | Allen, Barry             | 21.00      |         |                | 37.50        |           |          |         | 100.00       | 8.00            |                 |                   | 45.50                      | 100.00           | 1,055.50               |           |       |       | 1 |
| J00019   | Curry, Arthur            | 25.00      | 0       | 0              | 32.00        |           | 8.00     |         |              |                 |                 |                   | 40.00                      |                  | 1,000.00               |           |       | •     | 1 |
| 00014    | Gordon, Barbara          | 24.03      | 0       | 0              | 40.00        |           |          |         |              |                 |                 |                   | 40.00                      |                  | 961.54                 |           |       |       | 1 |
| 200024   | Kelly, Kristen           | 0 16.00    |         |                | 40.00        | 5.00      |          |         |              |                 |                 |                   | 45.00                      |                  | 735.50                 |           |       |       | 1 |
| 00015    | Kyle, Selena             | 25.00      |         | 0              | 32.00        |           | 8.00     |         |              |                 |                 |                   | 40.00                      |                  | 1,000.00               |           |       |       | 1 |
| /00020   | Lebeau, Remy             | 36.05      | 0       |                | 40.00        |           |          |         |              |                 |                 |                   | 40.00                      |                  | 1,442.31               |           |       |       | 1 |
| T00018   | Murdock, Matthew Michael | 25.00      |         | 0              | 40.00        |           |          |         |              |                 |                 |                   | 40.00                      |                  | 1,000.00               |           |       |       | 1 |
| X00022   | Osterman, Johnathan      | 21.00      |         | 0              | 37.00        |           |          |         |              |                 |                 |                   | 37.00                      |                  | 777.00                 |           |       |       | 1 |
| K00011   | Owner, Business          | 48.71      | 0       | 0              | 37.50        |           |          |         |              |                 |                 |                   | 37.50                      |                  | 1,826.92               |           |       |       | 1 |
| 400025   | Reynolds, Ryan J         | 53.33      | 0       | •              | 0.00         |           |          |         |              |                 |                 |                   |                            |                  |                        |           |       |       | 1 |
| W00021   | Rogers, Steven           | 75.00      | 0       | •              | 32.00        |           | 8.00     |         |              |                 |                 |                   | 40.00                      |                  | 3,000.00               | •         |       | •     | 1 |
| 500017   | Scott, Michael           | 37.50      | 0       | 0              | 40.00        |           |          |         |              |                 |                 |                   | 40.00                      |                  | 1,500.00               |           |       |       | 1 |
| M00013   | Summers, Scott           | 18.00      |         | 0              | 40.00        |           |          |         |              |                 |                 |                   | 40.00                      |                  | 720.00                 |           |       |       | 1 |
|          |                          |            |         |                |              |           |          |         |              |                 |                 |                   |                            |                  |                        |           |       |       |   |
| <b>a</b> | Totals for displa        | ayed emplo | yees (T | o do only)     | 448.00       | 5.00      | 24.00    | 0.00    | 100.00       | 8.00            | 0.00            | 0.00              | 485.00 0.00                | 100.00           | 15,018.77<br>Payroll S | tatistics |       |       |   |

5. Salaried employee hours will be auto-populated. Hourly employee hours will be keyed into the appropriate columns

- 6. When all hours are entered, click "finalize page" to finish payroll entry for all employees. To finalize payroll for an individual employee only, click the check box next to that employee and then click "finalize".
- 7. If, after finalizing the payroll, an entry error is detected, simply click "unfinalize", make the corrections, and click "finalize page" again.

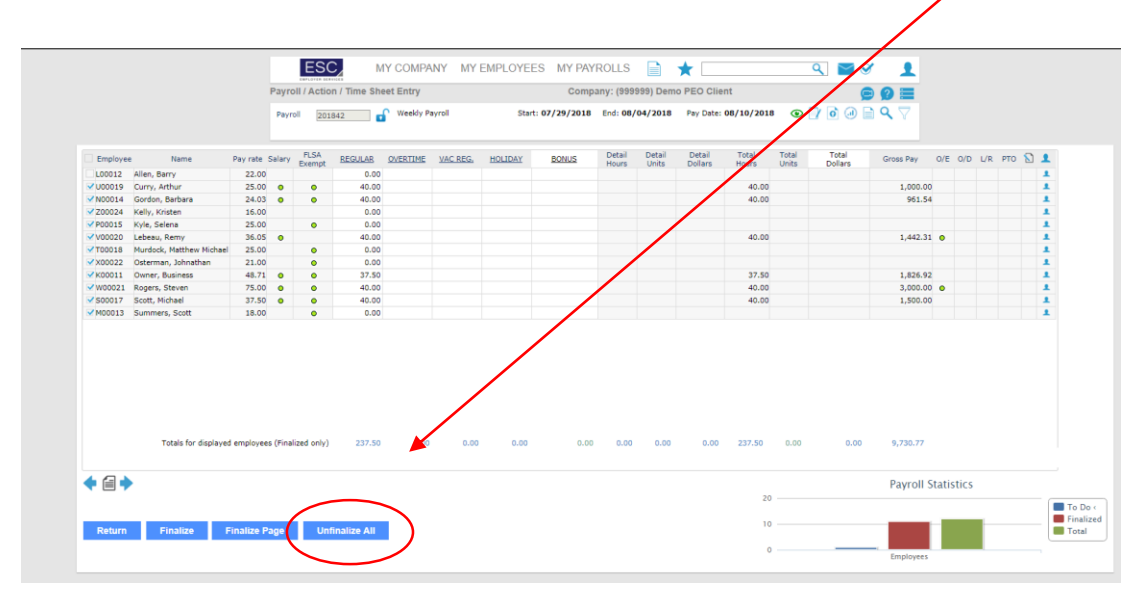

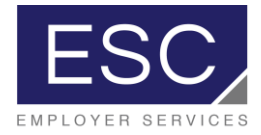

8. After payroll entry is complete, click on the calculator icon to actually calculate the payroll

| ESC                                        | MY COMPANY                                    | MY EMPLOYEES                           | MY PAYR          | olls               | 🗎 ★ 🗔                               |          | ٩           | $\sim$ | ø        | 1   |
|--------------------------------------------|-----------------------------------------------|----------------------------------------|------------------|--------------------|-------------------------------------|----------|-------------|--------|----------|-----|
| Payroll / Action / Process                 | s Payroll                                     |                                        | Company:         | (999999) Demo      | PEO Client                          |          |             |        | 9        |     |
| Payroll Number                             | 201837                                        |                                        |                  | View<br>Sort by:   | Employees in Payroll                | Ŧ        | M           | ∮ ≬    | ÞI       | (1) |
| Description                                | 07-27-18 WEEKLY                               |                                        |                  | Department         | Division                            | Location | Shift       |        | Employee |     |
| Pay Date                                   | 07/27/2018                                    |                                        |                  | Emp ID             | Name                                |          | Status/Type |        | Pay Gro  | up  |
| Payroll Type                               | Regularly Scheduled                           |                                        |                  | L00012             | Allen, Barry                        |          | A/F         |        | WEEKLY   |     |
| Payroll Status                             | Remote time sheet entry in progress           |                                        |                  | N00014             | Gordon, Barbara                     |          | A/F<br>A/F  |        | WEEKLY   |     |
| Pay Group<br>WEEKLY Weekly p               | payroll                                       | 07/15/16 07/21/18                      |                  | Z00024             | Kelly, Kristen                      |          | A/F         |        | WEEKLY   |     |
|                                            |                                               |                                        |                  | P00015             | Kyle, Selena                        |          | A/F         |        | WEEKLY   |     |
|                                            |                                               |                                        |                  | T00018             | Murdock, Matthew Michael            |          | A/F         |        | WEEKLY   |     |
|                                            |                                               |                                        |                  | X00022             | Osterman, Johnathan                 |          | A/F         |        | WEEKLY   |     |
|                                            |                                               |                                        |                  | K00011             | Owner, Business<br>Reynolds, Ryan 1 |          | A/F         |        | WEEKLY   |     |
| Processing Stops                           |                                               |                                        | 0                | W00021             | Rogers, Steven                      |          | A/F         |        | WEEKLY   |     |
| r rocessing steps                          |                                               |                                        | 5                | <u>\$00017</u>     | Scott, Michael                      |          | A/F         |        | WEEKLY   |     |
|                                            |                                               |                                        |                  | M00015             | Summers, Scott                      |          | AVE         |        | WEEKLT   |     |
|                                            |                                               |                                        |                  |                    |                                     |          |             |        |          |     |
|                                            |                                               |                                        |                  |                    |                                     |          |             |        |          |     |
| <b>(·</b> ∕··)                             |                                               |                                        |                  |                    |                                     |          |             |        |          |     |
|                                            |                                               |                                        |                  |                    |                                     |          |             |        |          |     |
|                                            |                                               |                                        |                  |                    |                                     |          |             |        |          |     |
|                                            |                                               |                                        |                  |                    |                                     |          |             |        |          |     |
|                                            |                                               |                                        |                  |                    |                                     |          |             |        |          |     |
|                                            |                                               |                                        |                  |                    |                                     |          |             |        |          |     |
|                                            |                                               |                                        |                  |                    |                                     |          |             |        |          |     |
|                                            |                                               |                                        |                  |                    |                                     |          |             |        |          |     |
|                                            |                                               |                                        |                  |                    |                                     |          |             |        |          |     |
|                                            |                                               |                                        |                  |                    |                                     |          |             |        |          |     |
| Error Messages<br>Warning: Employee 999999 | A00025 had total time sheet hours of 0.00 hi  | t shows they should have standard hou  | urs of 37 50. Pr | ocessing continue  | 4                                   |          |             |        |          |     |
|                                            |                                               |                                        | (                | continues          | -                                   |          |             |        |          |     |
| warning: Employee 999999                   | .PUUU15 had total time sheet hours of 40.00 b | ut snows they should have standard ho  | ours or 37.50. P | rocessing continue | ea                                  |          |             |        |          |     |
| Warning: Employee 999999                   | .X00022 had total time sheet hours of 37.00 b | out shows they should have standard he | ours of 40.00. P | rocessing continue | ed                                  |          |             |        |          |     |
|                                            |                                               |                                        |                  |                    |                                     |          |             |        |          |     |
|                                            |                                               |                                        |                  |                    |                                     |          |             |        |          |     |
|                                            |                                               |                                        |                  |                    |                                     |          |             |        |          |     |
| Cancel                                     |                                               |                                        |                  |                    |                                     |          |             |        |          |     |

9. Once the payroll is calculated, the payroll register can be viewed by clicking the "view" dropdown on the righthand side of the "My Payrolls" screen and selecting "Payroll Register Report.

| ESC                                                                                                    | MY COMPANY                                                                                                    | MY EMPLOYEES                       | MY PA           | WROLLS                                                                                                    | 🗎 ★ 🗔                                                                                                    |        | ۹ 🗠                                                                                          | i 🧭 👤                                                                                                    |
|----------------------------------------------------------------------------------------------------|----------------------------------------------------------------------------------------------------|------------------------------------|-----------------|----------------------------------------------------------------------------------------------------|----------------------------------------------------------------------------------------------------|--------|----------------------------------------------------------------------------------------------|----------------------------------------------------------------------------------------------------|
| Payroll / Action / Proces                                                                                 | ss Payroll                                                                                                    |                                    | Compa           | ny: (999999) Demo                                                                                                    | PEO Client                                                                                                    |        |                                                                                              | g 🔳                                                                                                    |
| Payroll Number<br>Description<br>Pay Date<br>Payroll Type<br>Payroll Status<br>Pay Group<br>WEEKLY Weekly | 201842<br>OB-10-18 WEEKLY<br>OB/10/2018<br>Regularly Schedied<br>Remote time sheet entry in progress<br>payroll | Period Start Peri<br>07/29/18 08/C | od End<br>14/18 | View<br>Sort by:<br>Department<br>Emp ID<br>L00012<br>U0019<br>N00014<br>100024<br>PC015<br>V0020<br>T0018<br>X00022<br>X00021 | Employees in Payroll Select Employees in Payroll Payroll Summary Invoice Payroll Vouchers Grove for the Report | ation  | I Shift<br>Status/Type<br>A/F<br>A/F<br>A/F<br>A/F<br>A/F<br>A/F<br>A/F<br>A/F<br>A/F<br>A/F | Employee     Employee     Employee     WEEKLY     WEEKLY     WEEKLY     WEEKLY     WEEKLY     WEEKLY     WEEKLY     WEEKLY     WEEKLY |
| Processing Steps                                                                                          |                                                                                                    |                                    | 0               | <u>800011</u><br><u>M00013</u>                                                                                                 | Check Journal Report<br>Payroll Register Report<br>Drive Lion Code Symmo-<br>Client Allocation Report          | report | A/F<br>A/F<br>A/F                                                                            | MEERTA<br>MEERTA<br>MEERTA<br>MEERTA                                                                                                  |
| Cancel                                                                                                    |                                                                                                    |                                    |                 |                                                                                                    |                                                                                                    |        |                                                                                              |                                                                                                    |

- 10. If an error is detected while viewing the payroll register report, repeat steps 4 8.
- 11. All payrolls need to be finalized and calculated by your current payroll deadline for ESC to begin processing.

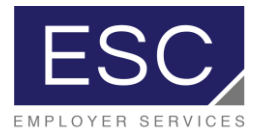

## To Access Invoices and Other Standard Payroll Reports

12. After your payroll has processed, it will be added to the list of recent payrolls on your

| 99                                      |
|-----------------------------------------|
|                                         |
|                                         |
|                                         |
|                                         |
|                                         |
|                                         |
|                                         |
|                                         |
|                                         |
|                                         |
|                                         |
|                                         |
|                                         |
|                                         |
|                                         |
|                                         |
|                                         |
| m                                       |
| <br>email.com                           |
| com                                     |
|                                         |
| ail.com                                 |
| com                                     |
| .com                                    |
|                                         |
| .com                                    |
| n<br>n                                  |
| n<br>ກ                                  |
| n<br>m<br>com                           |
| n<br>n<br>com<br>nail.com               |
| r.com<br>m<br>m<br>com<br>nail.com<br>1 |
|                                         |

13. Click on the payroll number and a list of standard reports will pop up.

|                                                                                                    |                                                                                                    |                                                                                                    | /            |                                                                                                    |                |                                                                                                    |                                                                         |   |   |    |
|----------------------------------------------------------------------------------------------------|----------------------------------------------------------------------------------------------------|----------------------------------------------------------------------------------------------------|--------------|----------------------------------------------------------------------------------------------------|----------------|----------------------------------------------------------------------------------------------------|-------------------------------------------------------------------------|---|---|----|
|                                                                                                    | ESC                                                                                                    | MY COMPANY                                                                                                    | MY EMPLOYEES | MY PAYROLLS                                                                                                    | 🗎 \star [      |                                                                                                    | ۹ 🗠                                                                     | S |   | 1  |
| Compa                                                                                                    | ny / Dashboard / Home                                                                                                    |                                                                                                    |              | Company: (999999) De                                                                                                    | emo PEO Client |                                                                                                    |                                                                         |   | 8 |    |
| Company Ny Fa<br>Payrol Payrol Pa | ny / Dashboard / Home<br>vorites<br>ISummary<br>s Byayroll<br>Allocation Report<br>Ire<br>Payroll / View / Payroll<br>Payroll Number 20<br>Date<br>06/13/2018 07/59:02<br>06/13/2018 07/59:02<br>06/13/2018 07/59:02<br>06/13/2018 07/59:01<br>06/13/2018 07/59:01<br>06/13/2018 07/59:01<br>06/13/2018 07/59:01<br>06/13/2018 07/59:01 | Reports<br>1842<br>Report Title<br>Benefits Billing Report<br>Allocation Report<br>Organic Deck Journal<br>Unpaid Employees<br>Payroll Delivery Sheet<br>Livvoice<br>Devroil Register<br>Consultated PDF Reports |              | Company: (999999) De<br>My Support Team<br>Payoli<br>Sed Grimm<br>Seriems<br>Media<br>Dia Sophens<br>Local Company: (999999) De<br>Company: (999999) De | emo PEO Client | Human Resources<br>egidys@mysic.com<br>Sales<br>Rachael Brown<br>mbrow @mysic.com<br>User Id User Name<br>michon Mile Cichon<br>michon Mile Cichon<br>michon Mile Cichon<br>michon Mile Cichon<br>michon Mile Cichon<br>michon Mile Cichon<br>michon Mile Cichon<br>michon Mile Cichon<br>michon Mile Cichon<br>michon Mile Cichon<br>michon Mile Cichon<br>michon Mile Cichon<br>michon Mile Cichon | 30b<br>0<br>14777<br>14775<br>14775<br>14775<br>14772<br>14772<br>14770 |   |   | -× |
|                                                                                                    |                                                                                                    |                                                                                                    |              |                                                                                                    |                |                                                                                                    |                                                                         |   |   |    |

14. Select the report you're looking for, or "invoice" to view your invoice for that particular payroll.

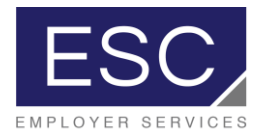

### Helpful Tips:

ESC's new technology platform has a powerful search function. You can search for a particular employee, screen, report, or tool utilizing the search bar.

If you use a particular report regularly, you can "favorite" it by clicking the star icon while the report is open, and it will appear in your "my favorites" list.

| E                 | SC/              | MY COMPANY | MY EMPLOYEES | 1            | MY PAYROLLS         |         |              |                   | \ <i>y</i>                | 1 |
|-------------------|------------------|------------|--------------|--------------|---------------------|---------|--------------|-------------------|---------------------------|---|
| Company / Day     | shboard / Home   |            |              | (            | Company: (999999) 🛙 | emo PEC | Client       |                   | ( 🖻 🙎                     |   |
| My Favorites      |                  |            |              | My Su        | oport Team          |         |              |                   | $\sim$                    |   |
| Payroll Summa     | iry              |            |              |              | Baurall             |         |              | U                 | 4                         |   |
| Time Sheet Ent    | try              |            |              |              | Sue Grimm           |         |              | Eric Galdys       |                           |   |
| Process Payroll   |                  |            |              | $\sim$       | sgrimm@myesc.com    |         | $\sim$       | egaldys@myesc.com |                           |   |
| Client Allocation | n Report         |            |              |              |                     |         |              |                   |                           |   |
| Payroll Register  | r Report         |            |              |              | Benefits            |         |              | Sales             |                           |   |
| New The           |                  |            |              |              | jstephens@myesc.com |         |              | rmbrown@myesc.com |                           |   |
|                   |                  |            |              | -            |                     |         |              |                   |                           |   |
|                   |                  |            |              |              |                     |         |              |                   |                           |   |
|                   |                  |            |              |              |                     |         |              |                   |                           |   |
|                   |                  |            |              |              |                     |         |              |                   |                           |   |
|                   |                  |            |              |              |                     |         |              |                   |                           |   |
|                   |                  |            |              |              |                     |         |              |                   |                           |   |
| Recent Payro      | lls              |            |              | My Empl      | oyees               |         |              |                   |                           |   |
| Payroll           | Description      |            | Pay Date     | Employee     | Name                | Ext     | Work         | Mobile            | Work Email                |   |
| 201836            | 07-20-18 WEEKLY  | (          | 07/20/2018   | Allen, Barr  | Y.                  | 889     | 716-691-4455 | 716-681-6699      | mcichon@myesc.com         |   |
| 201834            | 07-13-18 WEEKLY  | (          | 07/13/2018   | Curry, Arth  | hur                 | 224     | 716-555-2323 | 716-555-4787      | strongswimmer@noemail.com |   |
| 201833            | 07-06-18 WEEKLY  |            | 07/06/2018   | Gordon, Ba   | arbara              | 886     | /16-691-4455 | /16-685-6010      | darkwingz@secret.com      |   |
| 201832            | 201832 - 06-29-1 | 8 WEEKLY   | 06/29/2018   | Kelly, Krist | en .                | 444     | 716 252 4957 | 716 422 1224      | kkelly@myesc.com          |   |
| 201031            | 201920 - 06-15-1 | 8 WEEKLY   | 06/15/2019   | LoBoou R     |                     | 254     | 716-555-3322 | 990-555-3141      | cardeback@normail.com     |   |
| 201826            | 201030 - 00-13-1 | /          | 06/08/2018   | Murdock N    | atthew              | 554     | 716-454-5454 | 16-524-5145       | fakeemail@noemail.com     |   |
| 201825            | 06-01-18 WEEKLY  |            | 06/01/2018   | Onhrn Tes    | t                   | 004     | /10 454 5454 | 10 524 5145       | vhorrocks@nrismbr.com     |   |
| 201824            | 201824 - 05-25-1 | 8 WEEKLY   | 05/25/2018   | Osterman.    | Johnathan           |         |              | 716-555-3344      | bigblue@nomail.com        |   |
| 201823            | 201823 - 05-18-1 | 8 WEEKLY   | 05/18/2018   | Owner, Bu    | siness              | 754     | 716-888-4547 | 789-474-5474      | owner@noemail.com         |   |
| 201822            | 05-11-18 WEEKLY  | (          | 05/11/2018   | Reynolds,    | Ryan                |         |              | 716/691-4455      | jparisi@myesc.com         |   |
| 201821            | 05-04-18 WEEKLY  | ( )        | 05/04/2018   | Rogers, St   | even                | 899     | 716-555-2211 | 716-555-9988      | thepatriot@nomail.com     |   |
|                   |                  |            |              | Scott, Mich  | nael                | 441     | 789-547-44-4 | 745-856-3214      | dundermifflin@noemail.com |   |
|                   |                  |            |              | Summers,     | Scott               | 445     | 716-848-9458 | 789-457-4141      | blank@noemail.com         |   |
|                   |                  |            |              | Swift, Tay   | or                  |         |              |                   | kkelly@myesc.com          |   |
|                   |                  |            |              | View All >   | 2                   |         |              |                   |                           |   |
|                   |                  |            |              |              |                     |         |              |                   |                           |   |
|                   |                  |            |              |              |                     |         |              |                   |                           |   |

The platform also has a robust help section, to find instructions for any task you may be performing in the system. There are also a number of video tutorials accessible to you.

#### Reminders:

Your first payroll in the new system will be processed by ESC as a final check. You will process all subsequent payrolls.

Your invoice report will be available in the system after your payroll has been processed by ESC

ESC conducts "office hours" twice weekly. Each Monday from 3:00 – 4:00 pm, ESC will be available to assist with payroll processing. Each Friday from 11:30 am – 12:30 pm, ESC will be available to assist with reporting. These office hours are conducted virtually via goto meeting. Login credentials are sent via email.